## **PROGRAMMING - UPLOADING CODES TO PUCK**

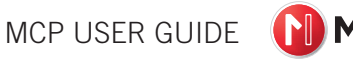

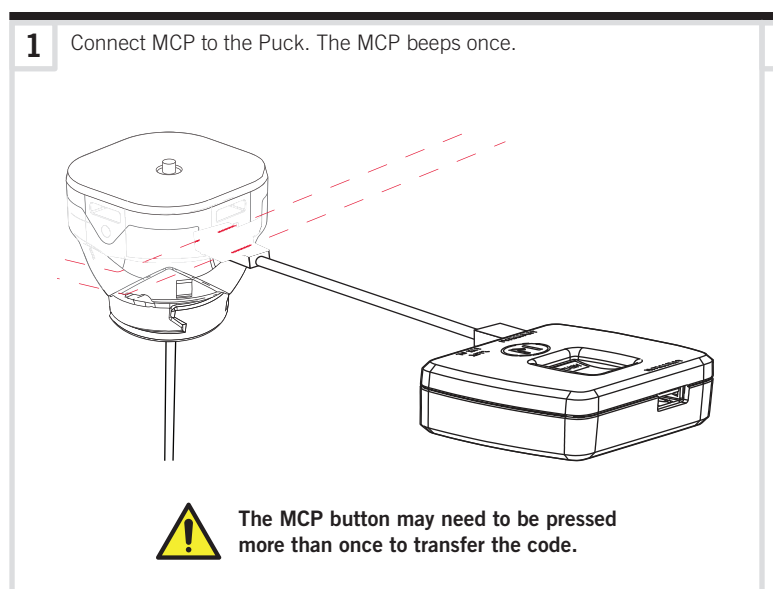

-CONTROLLED DOCUMENT-

2 Press and release the Function button. The MCP beeps once. Wait for the second confirmation beep.

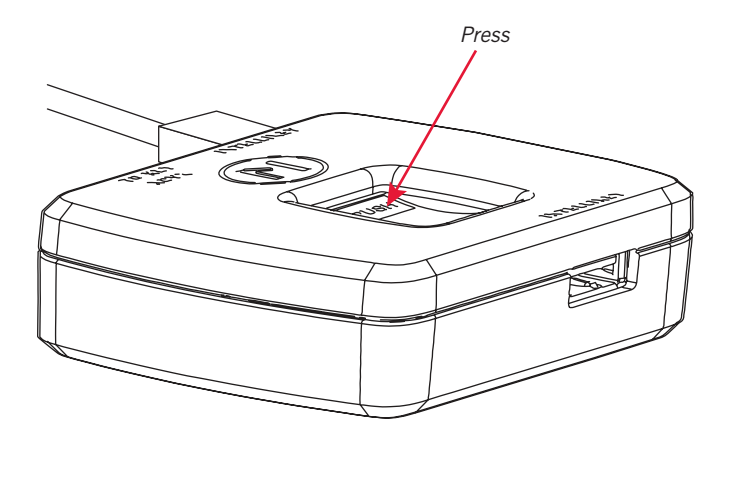

ECO-105889

## **PROGRAMMING - UPLOADING CODES TO INTELLIKEYS**

063-1786-00

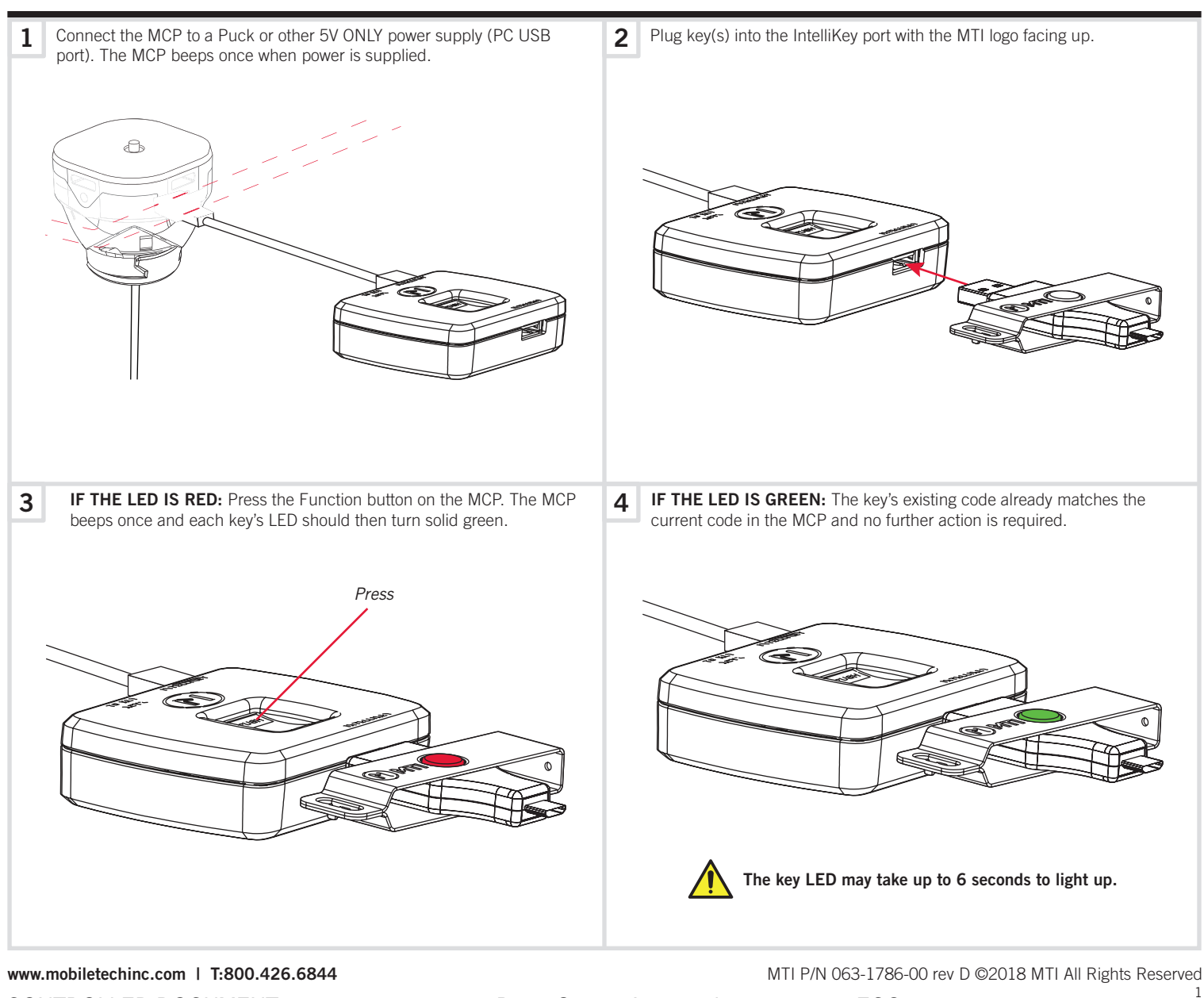

D-0 Status: Approved

## **ARMING THE SYSTEM**

MCP USER GUIDE 🚺 MTI

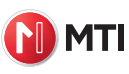

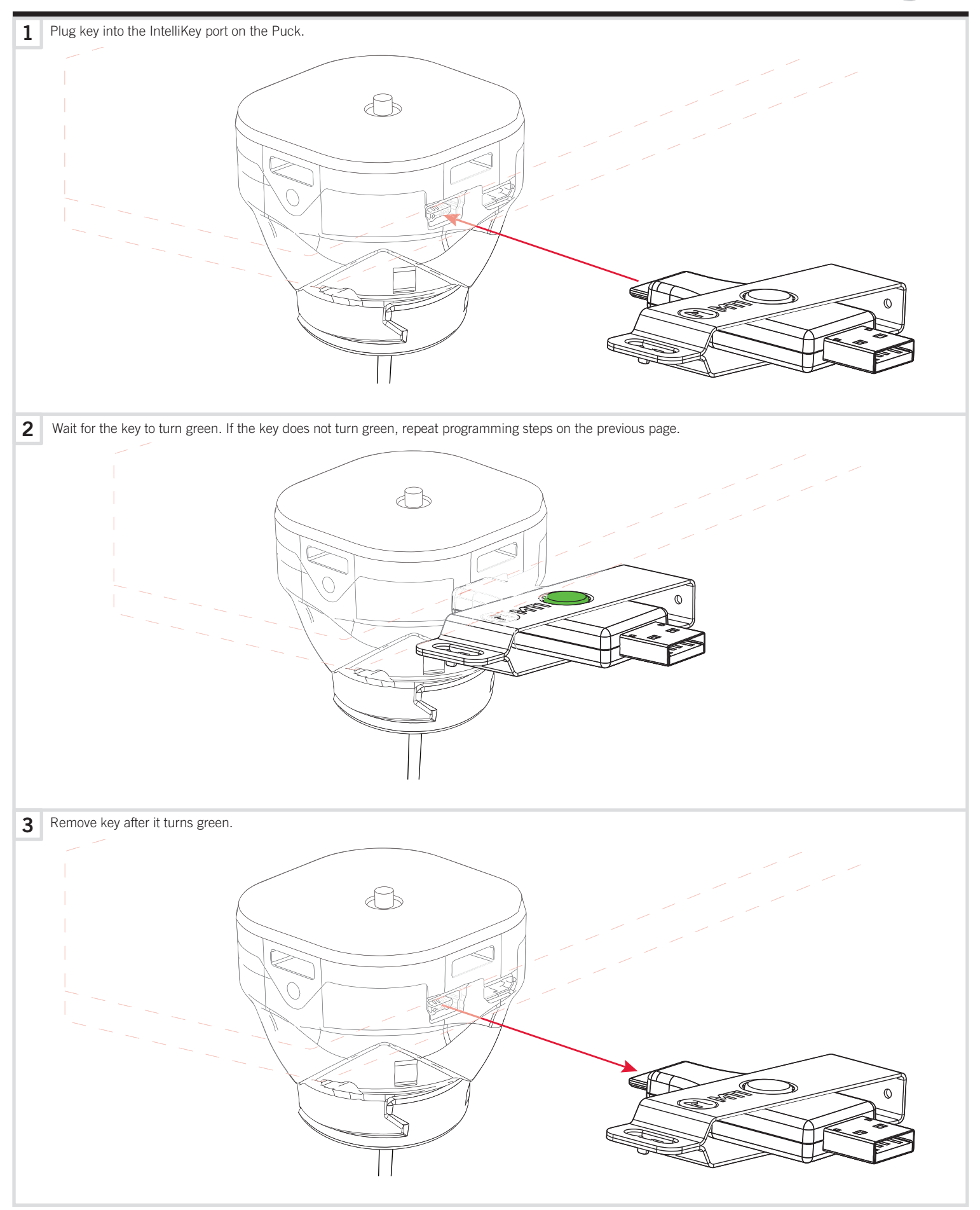

www.mobiletechinc.com | T:800.426.6844 -CONTROLLED DOCUMENT-

063-1786-00

D-0 Status: Approved

ECO-105889